# Oregon Housing Needs Analysis

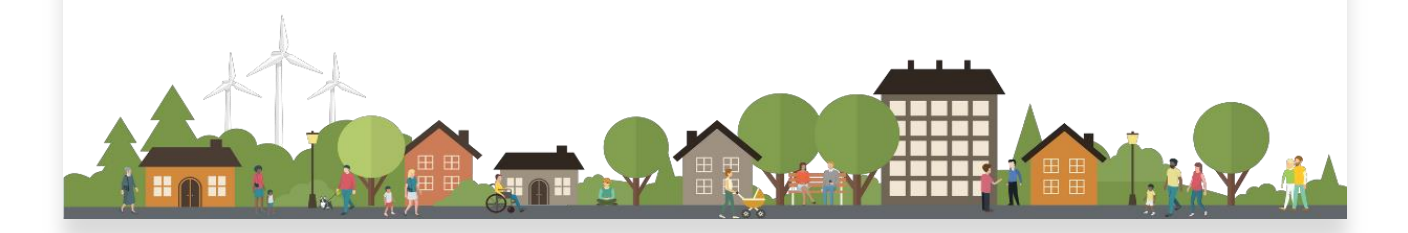

### Housing Equity Indicators Dashboard User Guide

Function Overview and Walkthrough

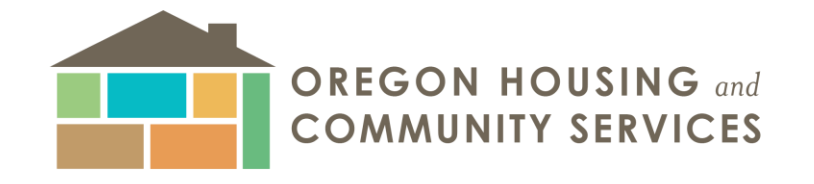

# Function Overview

The OHNA Housing Equity Indicators Dashboard is a comprehensive tool created and maintained by Oregon Housing and Community Services (OHCS) as one component of the Oregon Housing Needs Analysis (OHNA). The main function of this dashboard is to provide Oregon cities with a population of 10,000 or more with detailed information, visualizations, and maps displaying various housing outcomes, socioeconomic indicators, and displacement trends.

As of January 2025, this dashboard contains the following indicators:

- Housing Outcomes
- Gentrification and Displacement ArcGIS
- Segregation and Concentration
- Severe Rent Burden
- Aging

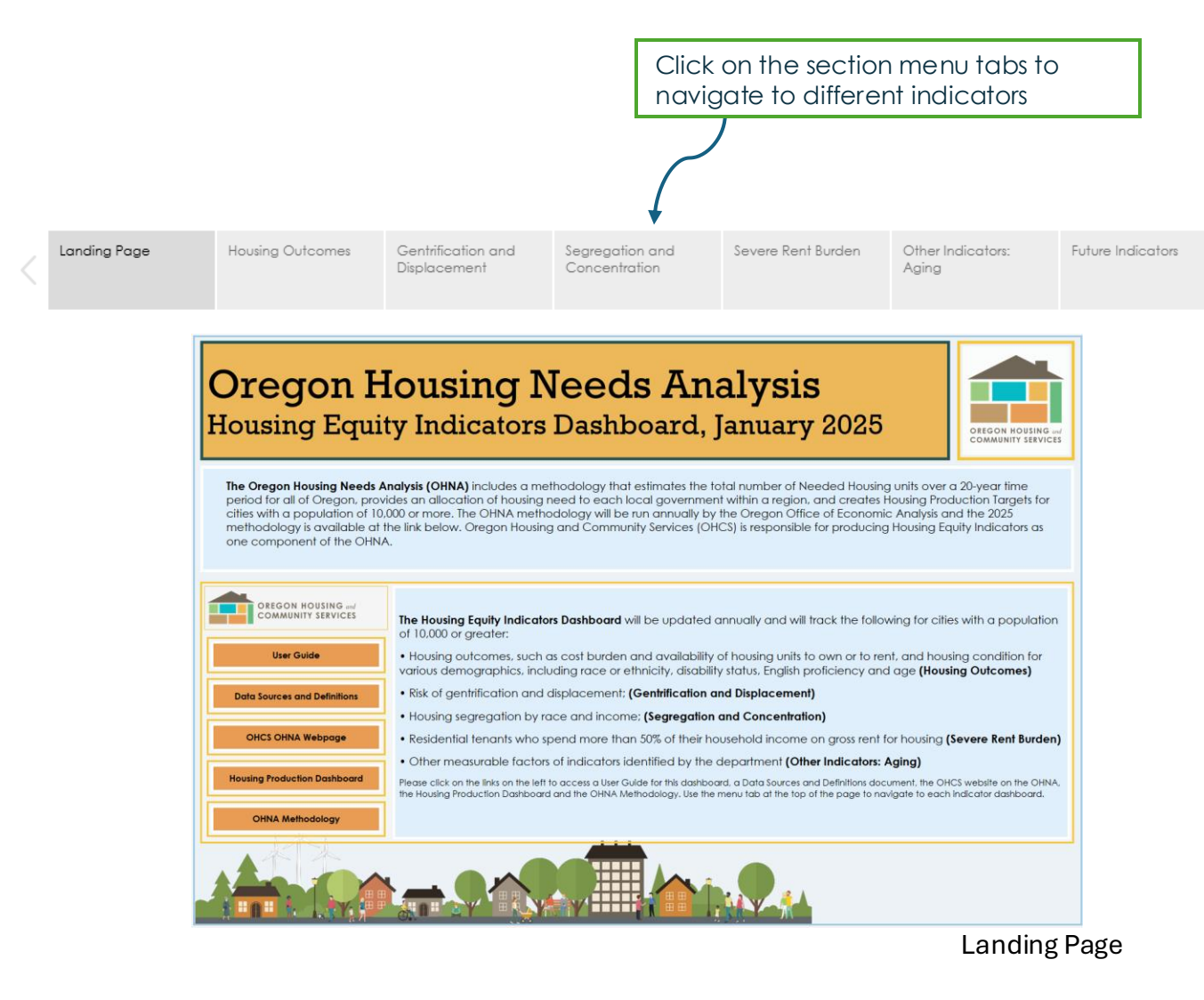

#### Function Overview: Housing Outcomes

The Housing Outcomes section presents visual data on availability of housing units to own (tenure), cost burden, housing conditions and more.

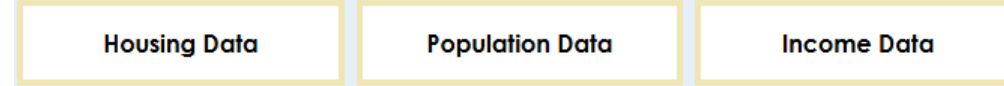

It's divided in three subsections:

- Housing Data
- Population Data
- Income Data

Click on their respective menu button shown above to navigate to each subsection.

For each section use the menu shown below to show data for a specific city.

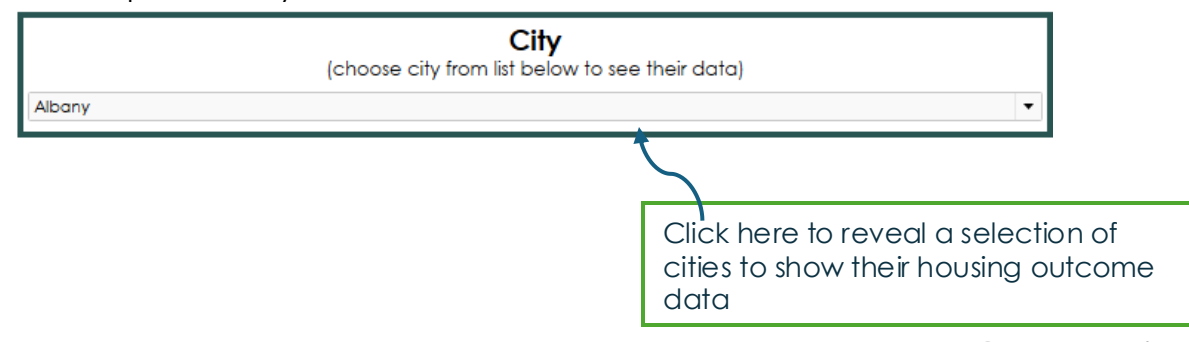

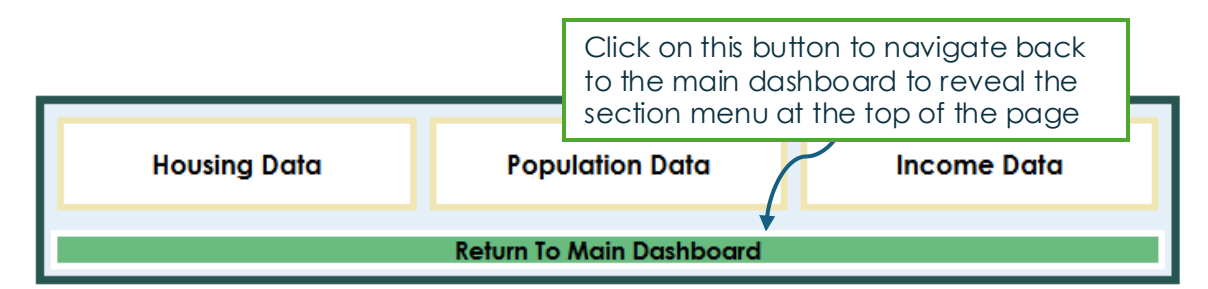

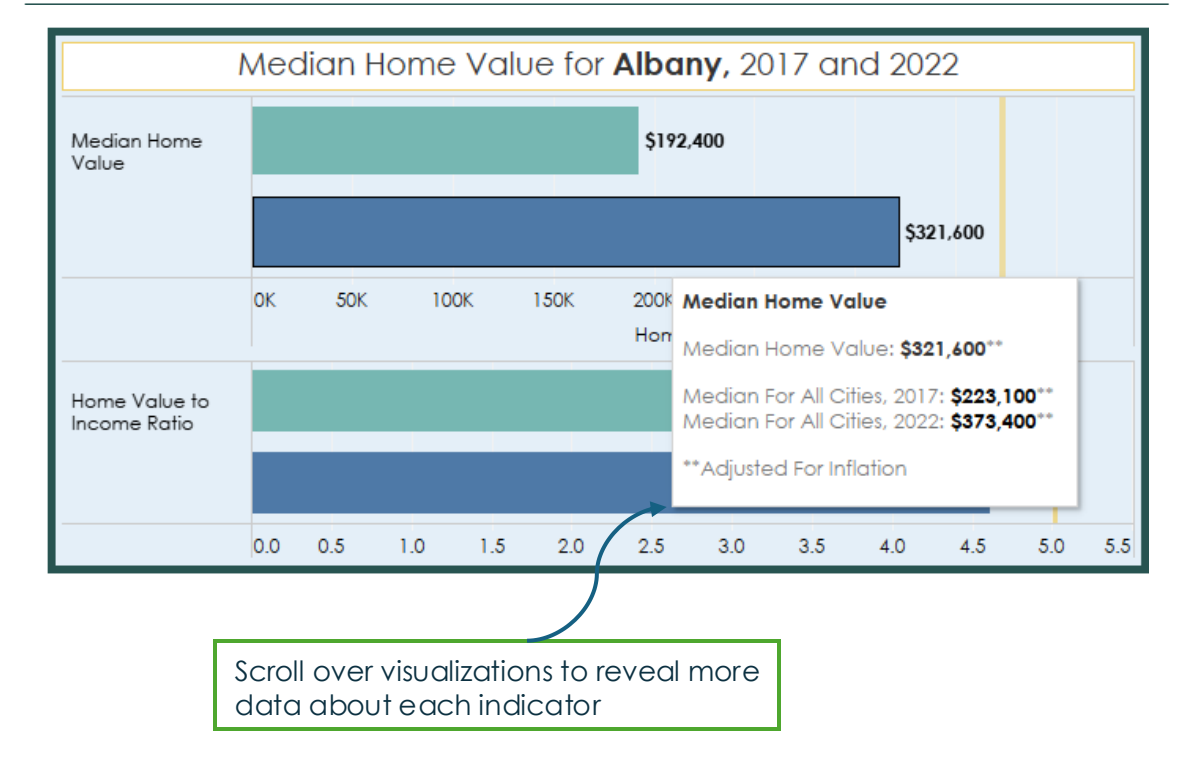

#### Function Overview: Gentrification and Displacement

Use this table to quickly zoom to a city of interest

Using the Anti-Displacement and Gentrification toolkit from Portland State University, this map allows each OHNA city to see which of their census tracts are vulnerable to gentrification and displacement.

The menu on the lower half of the map allows you to toggle between the different data layers.

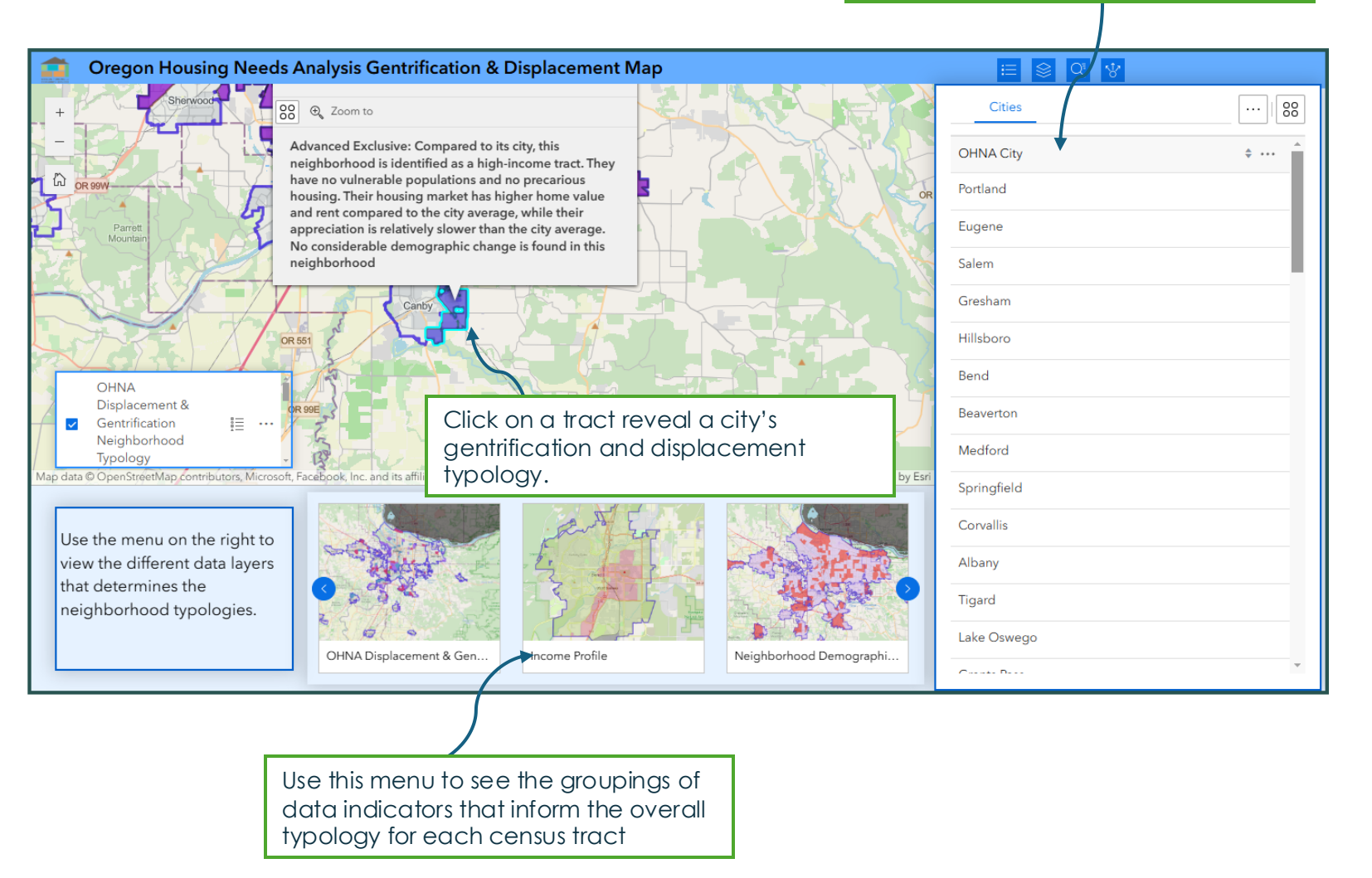

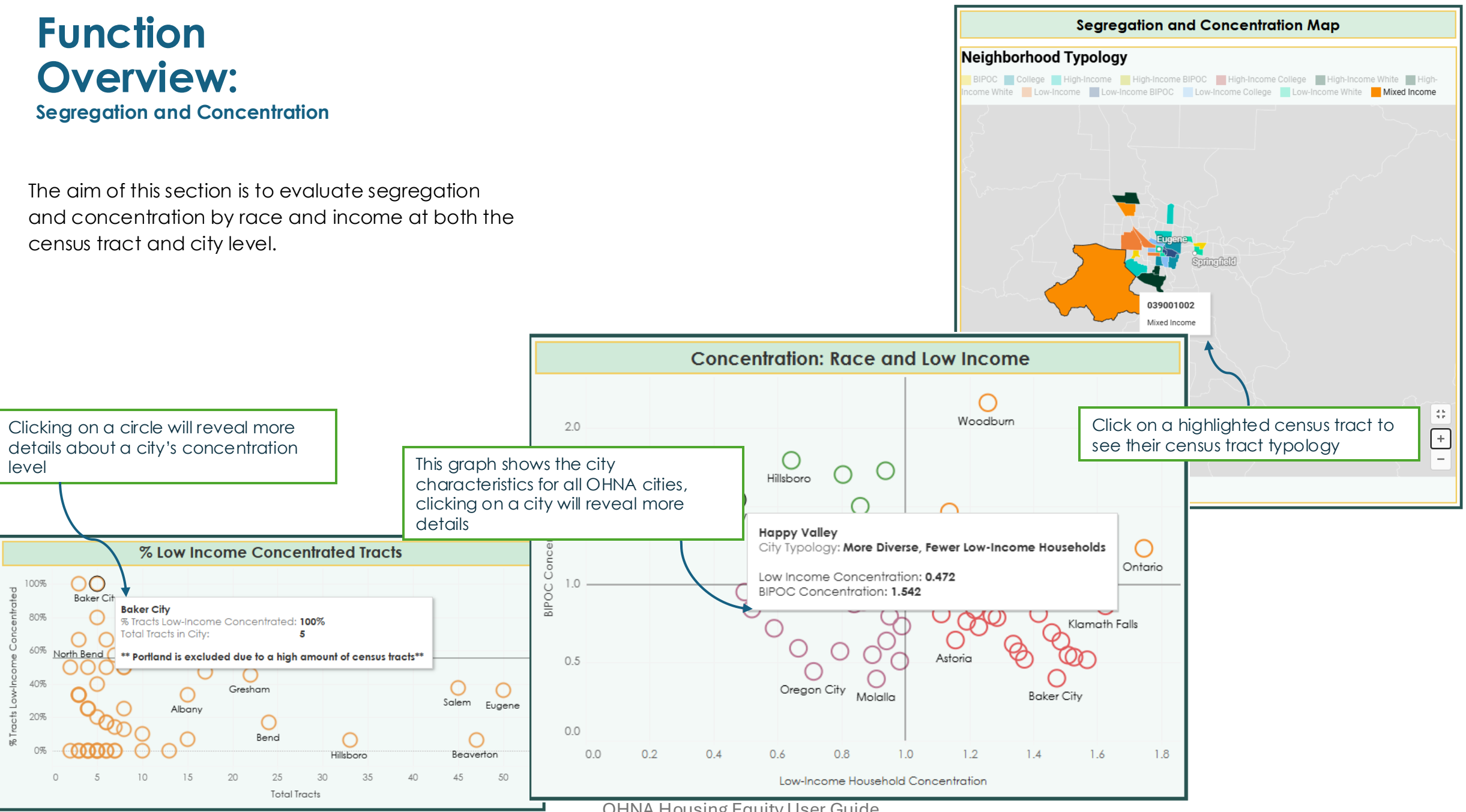

**OHNA Housing Equity User Guide** 

#### Function Overview: Severe Rent Burden

The Severe Rent Burden section presents detailed information on renter burden within each OHNA city.

The Rent Burden Matrix graph shows all cities according to their severe rent burden rate and overall rent burden share. Higher rates imply each household are spending a disproportionate amount of their income on rent.

Choose a city either through the city select menu or the Rent Burden Matrix, to see a summary of rent burden information in the data windows like the one shown below.

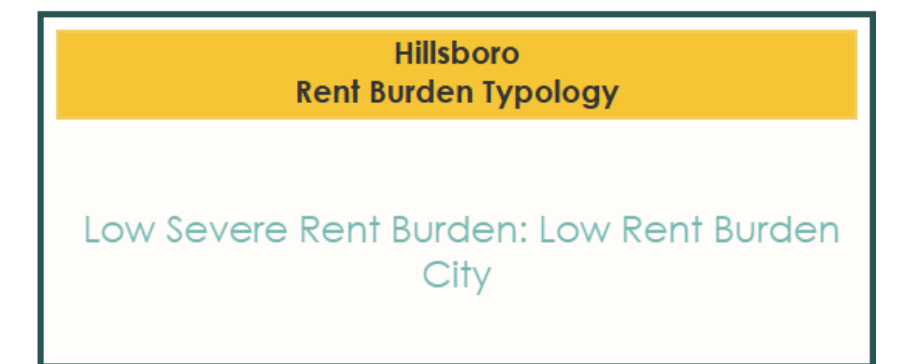

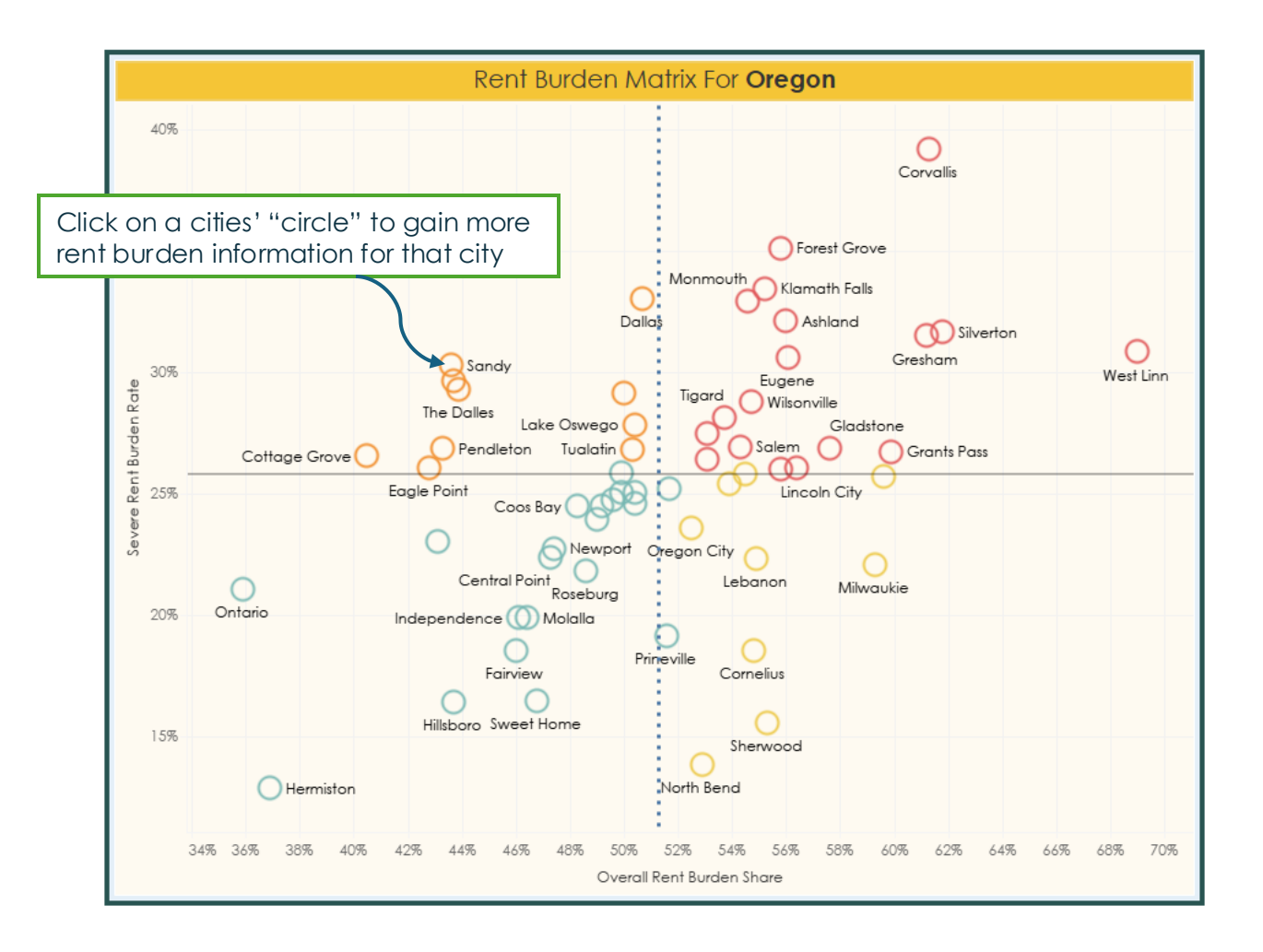

## Function Overview:

It was decided by our community partners to highlight data regarding our aging population and future population trends.

This section accomplishes this through the population pyramid which shows current and future aging trends (includes projections), and the Aging Typology Matrix which shows the current aging typology categories for each OHNA city.

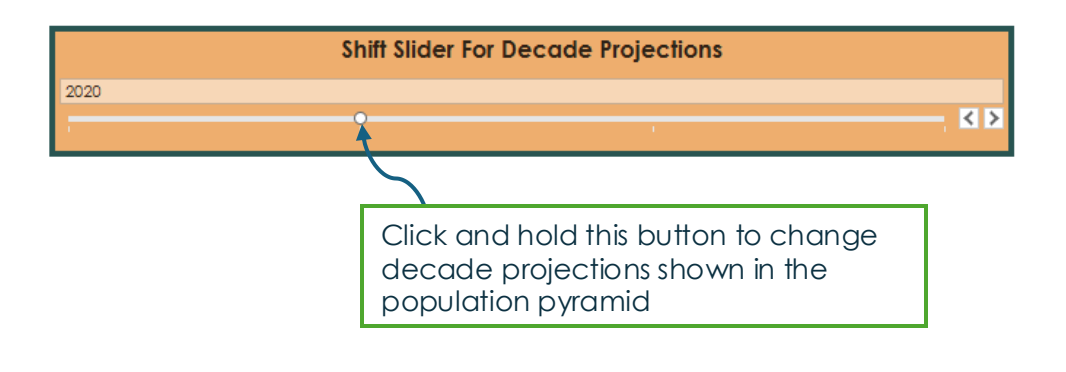

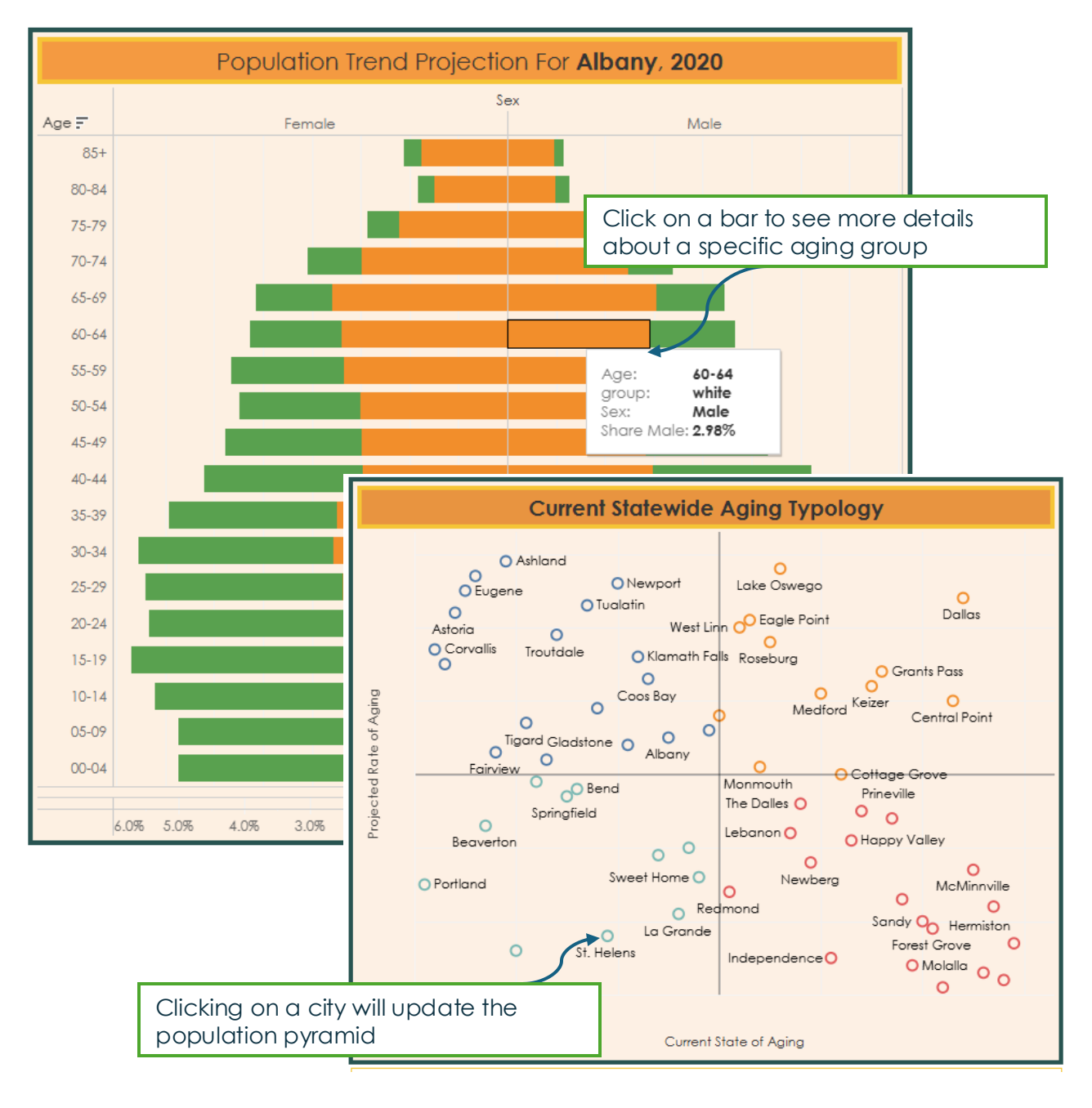

## Walkthrough: Housing Outcomes

For this walkthrough we will use Beaverton as the example city

The first section of the Housing Outcomes section shows the Housing Data page

Choose your city (for example Beaverton) from the City menu

This will automatically update all graphs on this page to show tenure and housing data for your city

To view a city's population data which is the next page within the Housing Outcomes section, click on the "Population Data" button highlighted by the green arrow in the example image

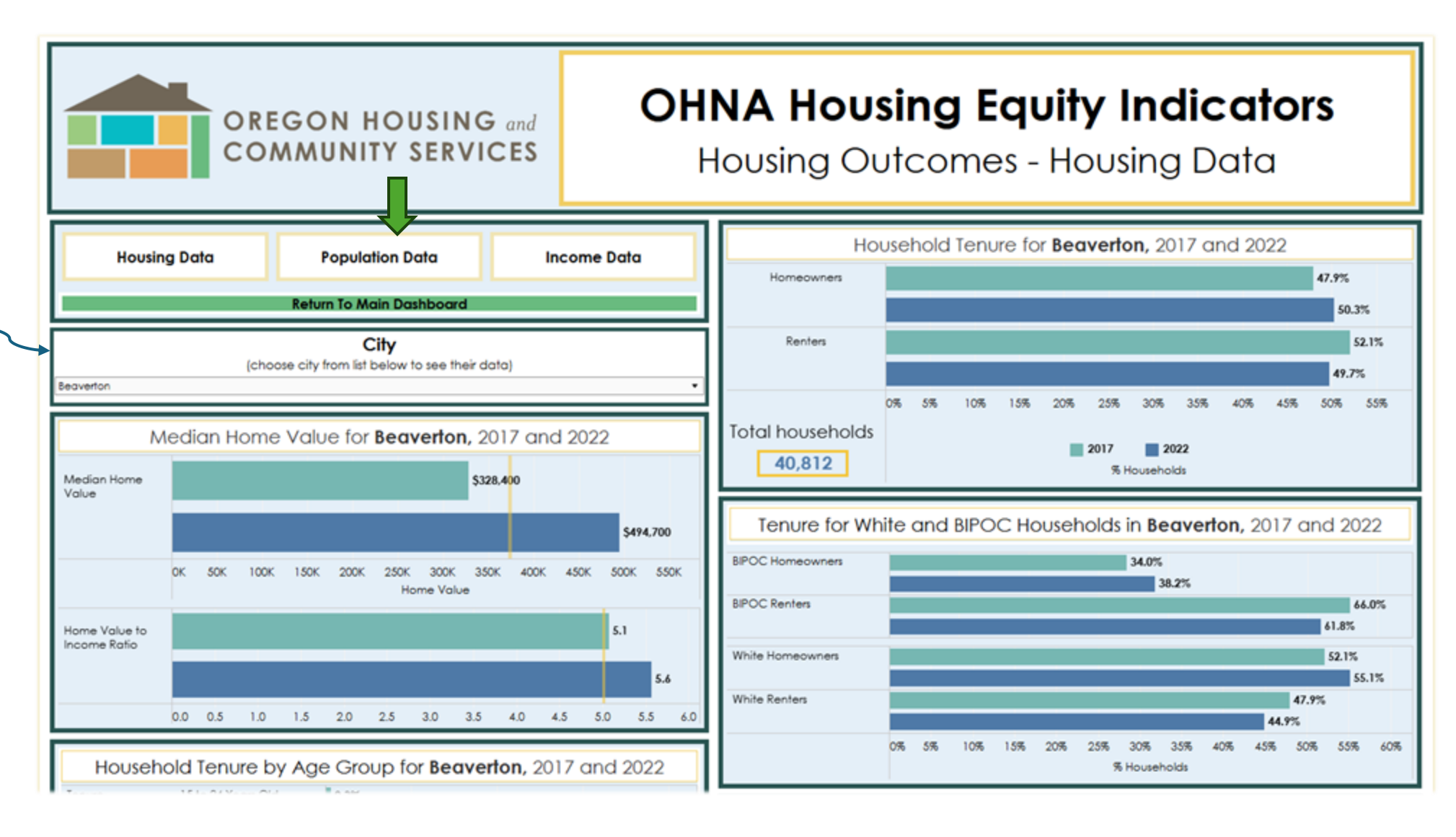

# Walkthrough:

Housing Outcomes cont.

**OHNA Housing Equity Indicators** OREGON HOUSING and COMMUNITY SERVICES Housing Outcomes - Population Data Population by Race and Ethnicity for Beaverton, 2017 and 2022 **Housing Data** Income Data **Population Data** Some Other Race, Not 0.2% Hispanic or Latino 0.8% Return To Main Dashboard Native Hawaiian and Pacific 0.4% Island. Not Hispanic or Latino 0.5% City American Indian and Alaskan 0.4% (choose city from list below to see their data) Native, Not Hispanic or Latina 0.2% Beaverton African American, Not 2.0% Hispanic or Latino 2.6% Population by Age for Beaverton, 2017 and 2022 Asian, Not Hispanic or Latino 11.8% 11.7% 85 Years 4.1% Multiple Races, Not Hispanic 00 to 04 05 to 14 15 to 24 25 to 34 35 to 44 45 to 54 55 to 64 65 to 74 75 to 84 Old and or Latino Years Old Years Old Years Old Years Old Years Old Years Old Years Old Years Old Years Old Years Old 6.3% Over 16.4% Hispanic or Latino 19.3% 20% 17.4% 18.0% 14.5% 14.5% 13.4% 64.9% White Alone, Not Hispanic or Latino 12.2% 11.7% 12.0% 11.3% 12.0% 12.1% 11.6% 60.6% 0% 10% 20% 30% 40% 50% 60% 70% € 10% 8.5% Total population 2 5 5.7% 5.1% 2017 2022 97,554 % Population

This page will show you all relevant population data for your city

Select your city again to update the graphs on the page

The next page shows income data, click on the "Income Data" button to access it

## Walkthrough: Housing Outcomes cont.

This page will now show you all Income data for your city

Click "Return to Main Dashboard" to navigate back to the main page where you can access the section menu at the top of the page again

Select your city to update the graphs on the page

To download the data for a specific graph, click the download button at the top of the page then select "Crosstab". Further details next page.

Housing and Community Services

![](_page_9_Figure_6.jpeg)

Get the App

## Walkthrough: Housing Outcomes cont.

If for example you wanted to download Median Household Income By Race for Beaverton, do the following steps:

#### 2. Click "Crosstab"

Download

Select your file format.

| Image            |
|------------------|
| Data             |
| Crosstab         |
| PDF              |
| PowerPoint       |
| Tableau Workbook |

Get the App

**1.** Click the download button at the top of the page

**3.** Select the Median Household Income by Race sheet. This can be an excel or csv file. Your browser should auto-download the data after clicking the download button

Select a sheet from this dashboard

![](_page_10_Picture_11.jpeg)

Download Crosstab

 $\times$ 

Median Household Income by Age

![](_page_10_Picture_13.jpeg)

Median Household Income by Race and Ethnicity

#### Select Format

Excel OCSV

![](_page_10_Picture_17.jpeg)

![](_page_10_Picture_18.jpeg)

OHNA Housing Equity User Guide

Download

 $\times$ 

# Walkthrough:

## Gentrification and Displacement

To view displacement and gentrification data for Beaverton, simply navigate to our ArcGIS map then select it from the table

When a city is selected, it will zoom to its location and remain highlighted until a census tract is selected as well

Selecting a colored census tract will reveal its neighborhood typology

![](_page_11_Figure_5.jpeg)

To get to this page from the Housing Outcomes section, remember to select "Return to Main Dashboard" button to

OHNA Housing Equity User Guide

### Walkthrough: Segregation and Concentration

To view segregation and concentration data for Beaverton select it from the city menu

When a city is selected, the city characteristics data window will show its category

By clicking on a city within the Concentration: Race and Low-Income graph, the % Concentrated Tracts graphs will also be updated

![](_page_12_Figure_4.jpeg)

# Walkthrough:

#### Segregation and Concentration

Select city from the dropdown menu to view its severe rent burden data

When a city is selected, the data windows showing rent burden typology and rent burden rate will update

Clicking on a city within the Rent Burden Matrix will update the data windows

![](_page_13_Figure_5.jpeg)

## Walkthrough: Aging

Selecting a city from the Statewide Aging Typology graph will update the population trend pyramid and the Current Aging Typology data window

Click and hold the slider button to change decade projections shown in the population pyramid

The city dropdown menu on the bottom right of the page will also update the page for that city

![](_page_14_Figure_4.jpeg)

To access the OHNA Housing Equity Indicators dashboard, go here: <u>OHNA Housing Equity Indicators</u> <u>Dashboard\_V1 | Tableau Public</u> For a detailed explanation of the data used on the dashboard: (Link to Data Sources and Definitions)

For further questions about the functionality of the dashboard please contact: <u>stephen.cornwall@hcs.oregon.gov</u>